# Netsurion. EventTracker\*

## How to- Configure APC Symmetra to forward logs to EventTracker EventTracker v9.2 and above

Publication Date: July 16, 2020

#### Abstract

The purpose of this document is to help users to monitor Microsoft Windows **APC Symmetra** by deploying Windows Agent.

#### Scope

The configuration details in this guide are consistent with EventTracker version 9.2 and later, APC Symmetra.

#### Audience

Administrators who want to monitor the APC Symmetra using EventTracker.

The information contained in this document represents the current view of Netsurion on the issues discussed as of the date of publication. Because Netsurion must respond to changing market conditions, it should not be interpreted to be a commitment on the part of Netsurion, and Netsurion cannot guarantee the accuracy of any information presented after the date of publication.

This document is for informational purposes only. Netsurion MAKES NO WARRANTIES, EXPRESS OR IMPLIED, AS TO THE INFORMATION IN THIS DOCUMENT.

Complying with all applicable copyright laws is the responsibility of the user. Without limiting the rights under copyright, this paper may be freely distributed without permission from Netsurion, if its content is unaltered, nothing is added to the content and credit to Netsurion is provided.

Netsurion may have patents, patent applications, trademarks, copyrights, or other intellectual property rights covering subject matter in this document. Except as expressly provided in any written license agreement from Netsurion, the furnishing of this document does not give you any license to these patents, trademarks, copyrights, or other intellectual property.

The example companies, organizations, products, people and events depicted herein are fictitious. No association with any real company, organization, product, person or event is intended or should be inferred.

© 2020 Netsurion. All rights reserved. The names of actual companies and products mentioned herein may be the trademarks of their respective owners.

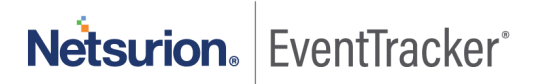

## Table of Contents

| 1. | Introduction                   | 3 |
|----|--------------------------------|---|
| 2. | Pre-requisite                  | 3 |
| 3. | APC Symmetra log configuration | 3 |

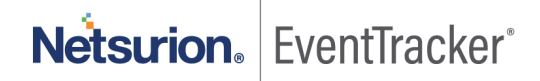

### 1. Introduction

APC Symmetra is a single-phase UPS, features redundant and scalable double-conversion on-line power protection. It provides redundant power in a single chassis for business-critical applications in server rooms and network closets.

EventTracker gets APC Symmetra logs by using syslog. APC Symmetra sends events such as battery events, power events, communication events, bypass events, DHCP events. It generates, reports user login success, user logout, dynamic host configuration protocol, and assigns an IP address to client hosts. It contains username, client IP address, login status, the DHCP server IP address, lease duration, and message. It graphically displays source IP address's user login and logout, unsent or unresolved emails, etc. It generates, alerts for UPS critical low battery, input power problems, and network service restarted, etc.

## 2. Pre-requisite

Before configuring APC Symmetra and EventTracker 9.2 and later, ensure that you meet the following prerequisites.

- Administrative access on EventTracker.
- Administrative access on the APC Smart-UPS web interface.
- Allow 514 port number if any firewall exists between the EventTracker and APC Symmetra.

## 3. APC Symmetra log configuration

Integrate APC Symmetra with EventTracker using Syslog.

- 1. Log in to the APC Smart-UPS web interface.
- 2. In the navigation menu, click **Network > Syslog**.
- 3. From the syslog list, select Enable.
- 4. From the facility list, select a facility level for your syslog messages.
- 5. In the syslog Server field, type the IP address of EventTracker.
- 6. From the severity list, select Informational.
- 7. Click Apply.

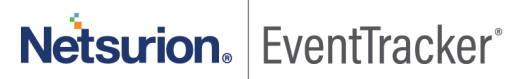